## ライセンス更新(1 年間)を行っても 各アプリケーションにてサインインすると無効になる際の対処法

① 英語版サイト (<u>https://www.autodesk.com/education/</u>) を翻訳しない状態で開く。

(サポートお手伝いなどのポップアップが表示されたら「No thanks」で閉じる。)

右上のアイコンからサインインしていることを確認し、「Get products」を選択する。

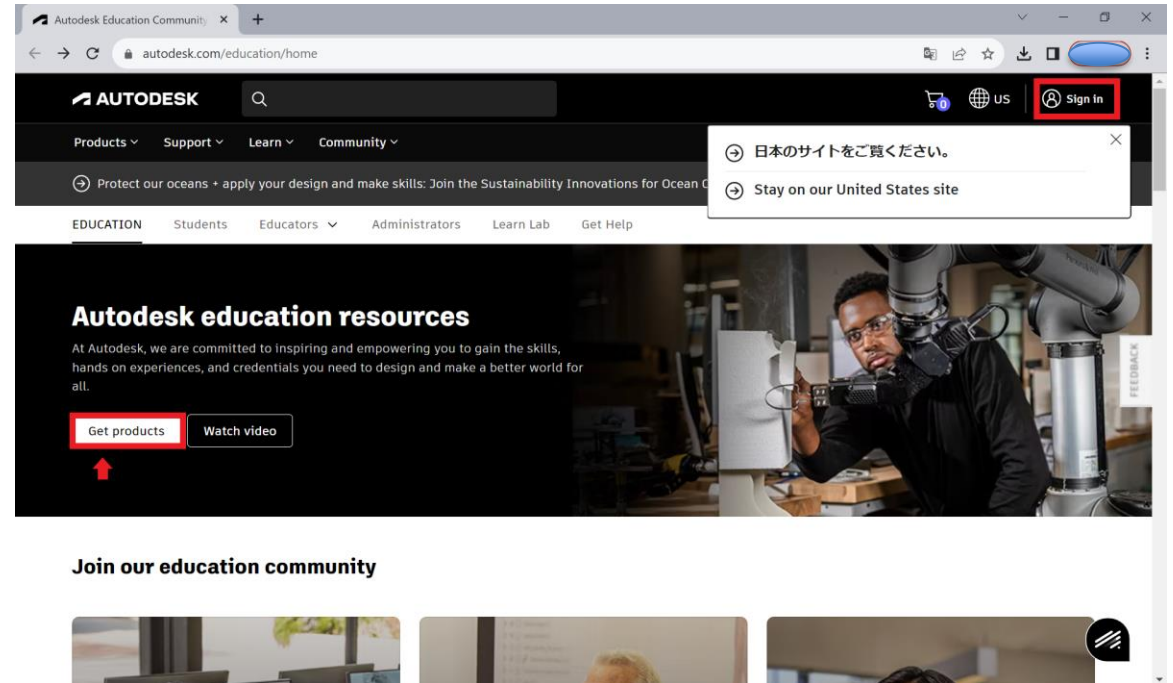

② 該当アプリの「Get started」を選択する。

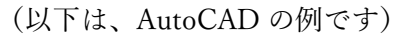

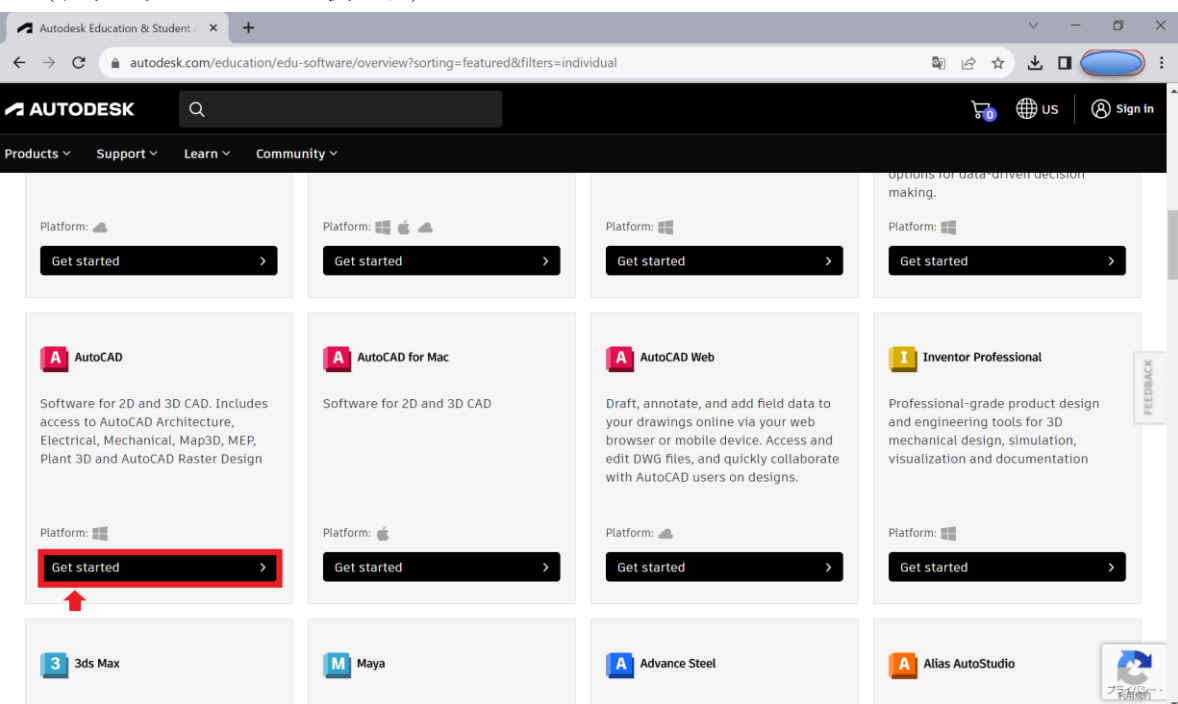

③ 使いたいバージョンを選択し、「INSTALL」を押す。
(実際にインストールを実行する必要はありません。)

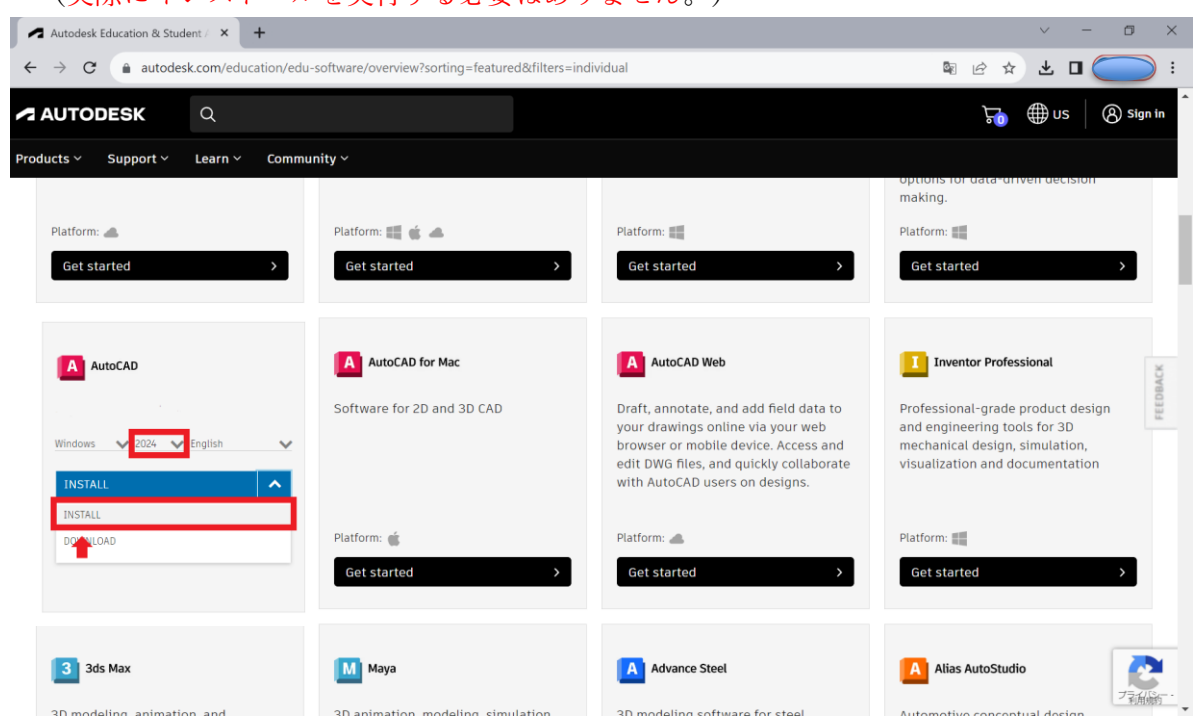

 ④ 管理画面(<u>https://manage.autodesk.com/products</u>)を開き、「すべての製品とサービス」の一覧 から該当するアプリが確認できたら完了です。

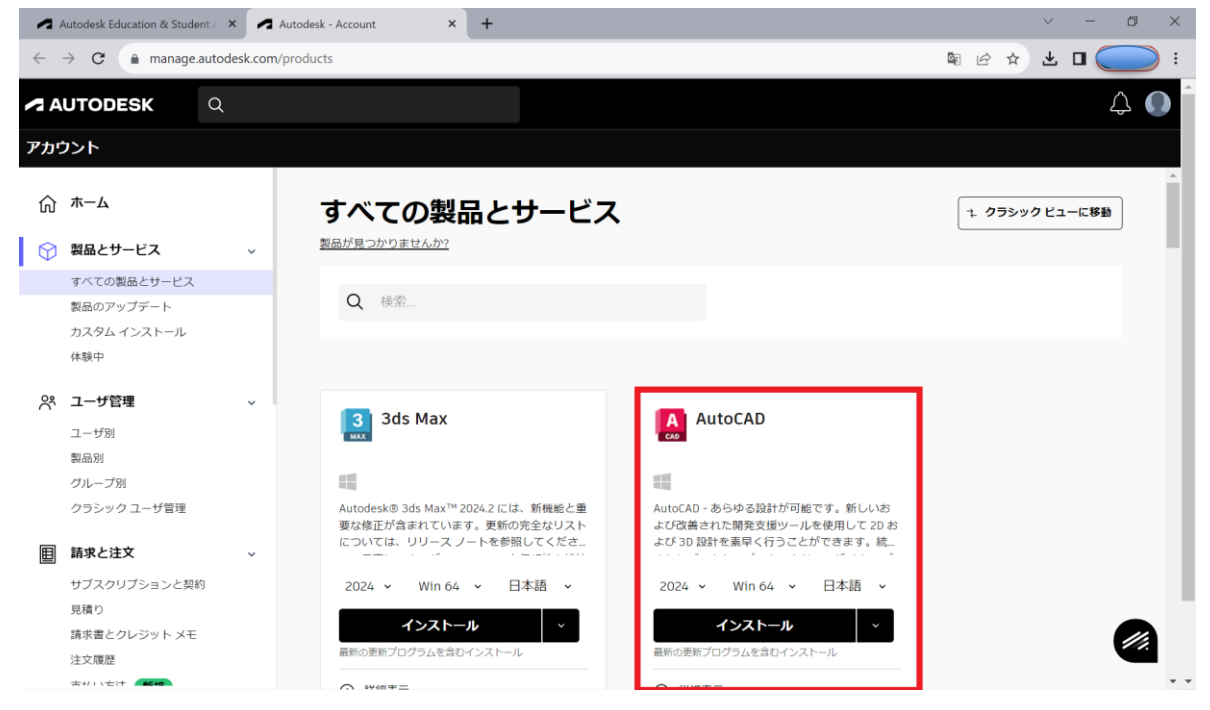

該当するアプリケーションを起動し利用できることを確認ください。